## Looking Up Instructional Delivery Modes & Using the Magnifying Glass Icon

There are several ways to look up and help your student determine which mode of instruction is best for them. This information can be found in the **Batch Dashboard**, the **Online Dashboard**, the **Student CRF**, and the **Advisor CRF**.

Using the **Advisor CRF**, type in the course. Notice PSY 20000 Online is listed as an *Instructional Method* and PSY 20000DIST is a unique course unto itself. Click the **magnifying glass** to see more information about the mode of instruction.

| Advisor     | Course Recommendations                     |    | Credit Hou |
|-------------|--------------------------------------------|----|------------|
| 1. Priority | psy 20000                                  | ×۹ | 3          |
| 1 4         | PSY 20000 Intro Cogn Psych                 |    |            |
| 1. 00       | PSY 20000 Online Instructional Method      |    | L          |
| 2 Priority  | PSY 20000 Traditional Instructional Method |    |            |
| 2.1 Honey   | PSY 20000DIST Intro Cogn Psych             |    |            |
| 3. Priority |                                            | ۶X |            |

This will open a new window. The bottom half is where you or your student can *preference* a section or instructional method. In the case of this course, the **Traditional** Instructional Mode is SYNC ONLINE.

| 4                                |                                           | •                              |
|----------------------------------|-------------------------------------------|--------------------------------|
| Details List of classes          | Instructional Method Preference: Online   | Traditional Selection Required |
| Pref Type CRN-SectionId Avail I  | ays Start End Date Room                   | Instructor Requires            |
| Dist (Online) 28285-Y02 2 / 92 / | rrange Hours 01/19 - 05/01 ASYNC ONLINE   | B J Van Kammen                 |
| Lec 28667-Y01 3/92               | IWF 7:30a 8:20a 01/20 - 04/30 SYNC ONLINE | B J Van Kammen                 |

Hovering over or clicking on the note will display additional information about the Dist (Online) section.

| 1 |                                                                  |
|---|------------------------------------------------------------------|
| 1 | This is an asynchronous online section for residential students. |
|   |                                                                  |

The same information can be found just as easily in both the **Online** and **Batch Scheduling dashboards**. Select the **Enrollments** tab. Click on the (+) next to the course subject for a quick view of section information.

|   | Fil             | ter: PSY 20000 ×        |                    |                 |           |            |
|---|-----------------|-------------------------|--------------------|-----------------|-----------|------------|
|   | <u>E</u> nrollm | ents <u>S</u> tudent    | S Change Log       |                 |           |            |
|   | Subject<br>Type | Course<br>CRN-SectionId | Title<br>Time Date | Consent<br>Room | Available | Projection |
| ÷ | PSY             | 20000                   | Intro Cogn Psych   |                 | 1 / 435   | 414        |

.....

| Filter: PSY 20000 × |                      |                   |               |                      |  |
|---------------------|----------------------|-------------------|---------------|----------------------|--|
| <b>E</b> nrollments | Students             | Change Log        |               |                      |  |
| Subject<br>Type     | Course<br>CRN-Sectio | Title<br>nld Time | Date          | Consent<br>Room      |  |
| PSY                 | 20000                | Intro Cogn Psych  |               |                      |  |
| Dist (Online)       | 32642-009            |                   | 01/19 - 05/01 | ASYNC ONLINE         |  |
| Lec                 | 13036-006            | TR 9:00a - 10:15a | 01/19 - 04/29 | STEW 130 (Fwlr Hall) |  |
| Lec                 | 32752-010            | MWF 1:30p - 2:20p | 01/20 - 04/30 | SYNC ONLINE          |  |

Remember, PSY 20000DIST is a separate course and not part of the data results in the PSY 20000 query above.

|   | Filter: PSY 20000DIST × |                       |                        |                 |
|---|-------------------------|-----------------------|------------------------|-----------------|
|   | <u>E</u> nrollments     | <u>S</u> tudents      | Change Log             |                 |
|   | Subject<br>Type         | Course<br>CRN-Section | Title<br>nld Time Date | Consent<br>Room |
| E | ] PSY                   | 20000DIST             | Intro Cogn Psych       |                 |
|   | Dist (Online)           | 29188-008             | 01/19 - 05/01          | ASYNC ONLINE    |

Even though PSY 20000 and PSY 20000DIST are listed as unique courses, advisors should ensure that students are not entering these courses on individual priority lines. Otherwise, the student risks getting into both PSY 20000 and PSY 20000DIST.

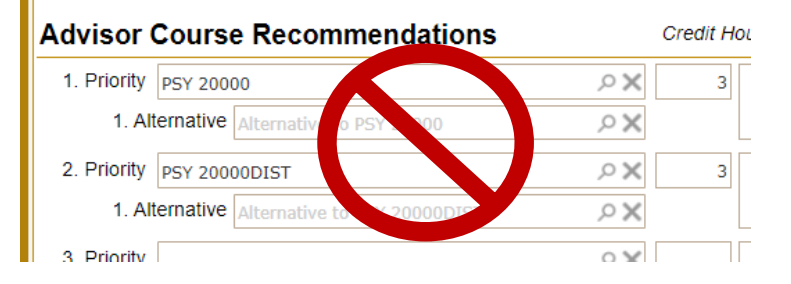

Instead, to optimize chances for getting into the course, put one of the courses as an alternative.

| Advisor     | Course Recommendations                  |             | Credit Ho |
|-------------|-----------------------------------------|-------------|-----------|
| 1. Priority | PSY 20000                               | \$ \n X     | 3         |
| 1. Alt      | ernative PSY 20000DIST                  | + ^ ×       |           |
| 2. Priority | Course with the second highest origity. | <b>X</b> کر | 3         |
|             |                                         |             |           |